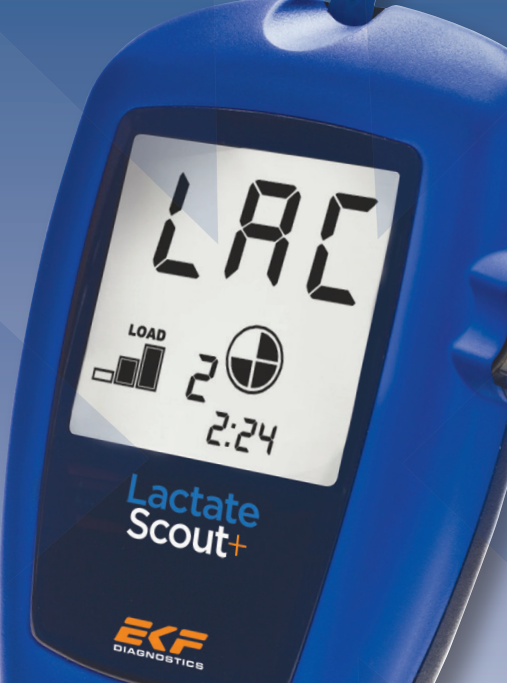

# Anleitung zur Bluetooth®-Inbetriebnahme für **Lactate Scout**+

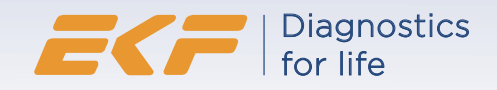

#### Variante A: Installation unter Windows 7

1. Stellen Sie zunächst sicher, dass der PC über die erforderliche Bluetooth®-Hardware verfügt: Einige PCs/Laptops sind bereits entsprechend ausgerüstet, im Regelfall ist jedoch der im Lieferumfang enthaltene USB-Bluetooth®-Dongle an den PC anzuschließen. Bitte stecken Sie den USB-Bluetooth®-Dongle an einen freien USB-Steckplatz. Windows 7 erkennt und installiert den USB-/Bluetooth® dongle in aller Regel automatisch. Sollte die automatische Installation nicht möglich sein, öffnen Sie bitte über die Systemsteuerung den Geräte-Manager.

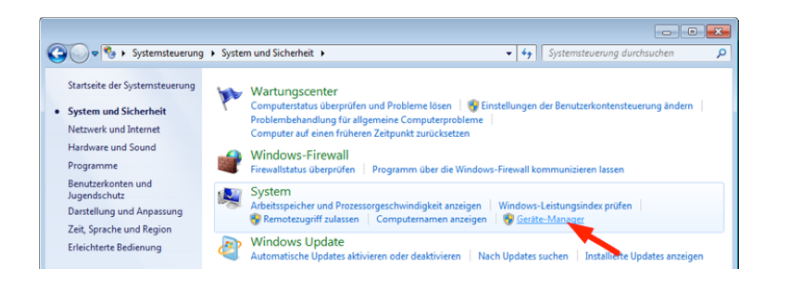

Klicken Sie mit der rechten Maustaste in der Rubrik "Andere Geräte" auf den Eintrag "BCM20702A0". Wählen Sie nun im Kontextmenü den Menüpunkt "Treibersoftware aktualisieren":

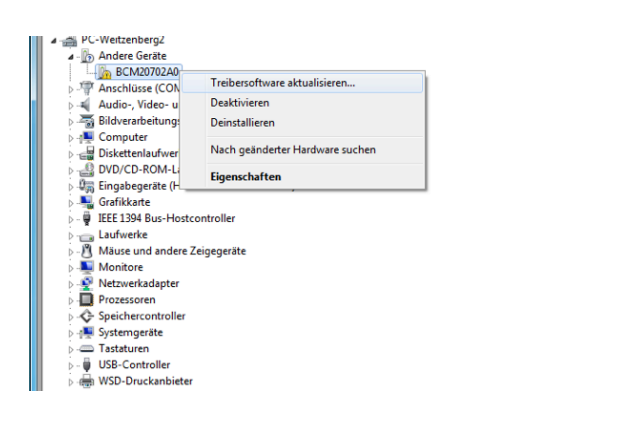

Im nun erscheinenden Dialogfenster wählen Sie bitte die Option "Auf dem Computer nach Treibersoftware suchen":

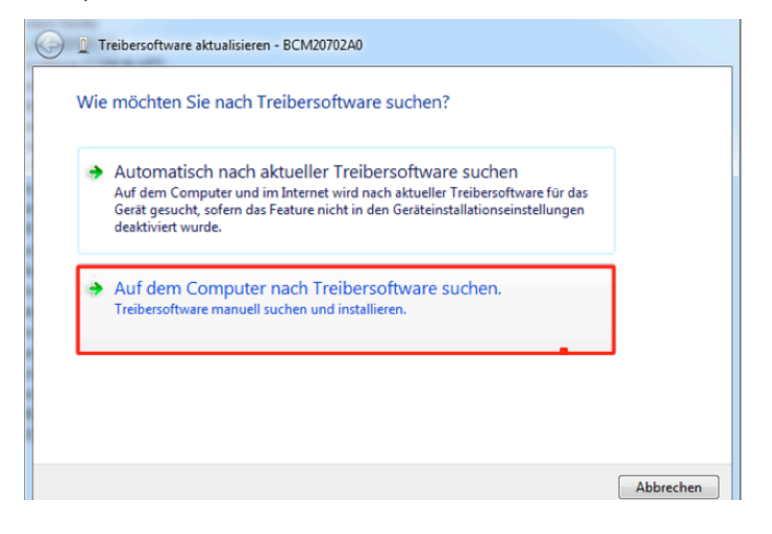

Klicken Sie nun im nächsten Dialogfenster auf den Button "Durchsuchen":

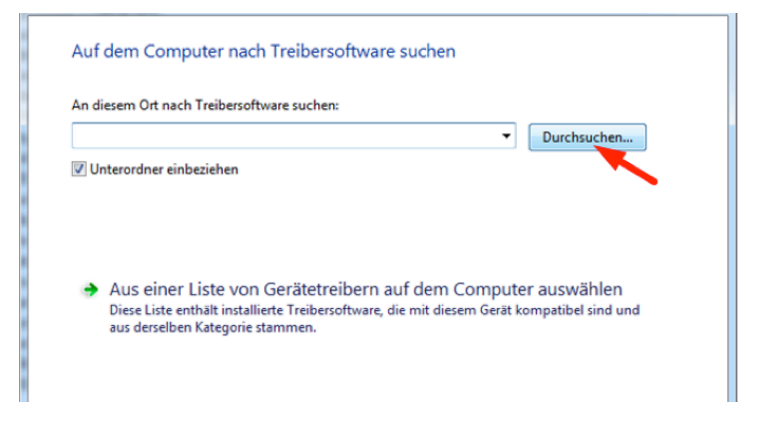

Wählen Sie anschließend bitte auf der beiliegenden CD "Info CD Lactate Scout+" den Unterordner "Drivers\_Bluetooth\_USB\_Adapter\_LM506" aus:

| Ordner such             | en                                                           | ×        |
|-------------------------|--------------------------------------------------------------|----------|
| Wählen Sie<br>Hardwarek | e den Ordner, der die Treiber für die<br>componente enthält. |          |
| Þ                       | Bilder (E:)                                                  | ~        |
| Þ 🧰                     | Daten (F:)                                                   |          |
| ⊿ 🛞                     | DVD-RW-Laufwerk (Z:) Info CD LS+                             |          |
|                         | Declaration_Conformity                                       |          |
| Þ 🎴                     | Drivers_Bluetooth_USB_Adapter_LM506                          |          |
|                         | Manuals_Bluetooth                                            |          |
| Þ 🄰                     | Manuals_Lactate_Scout+                                       |          |
| Þ 🄰                     | Promotion                                                    | =        |
| Þ 🌖                     | Software _Demos                                              |          |
| Þ 🎴                     | Software_LS_Assistant                                        |          |
| ⊳ 📬 N                   | etzwerk                                                      |          |
|                         |                                                              | <b>T</b> |
| Ordner:                 | Drivers_Bluetooth_USB_Adapter_LM506                          |          |
|                         | OK Abbr                                                      | echen    |

Warten Sie, bis die Treiberinstallation abgeschlossen ist..

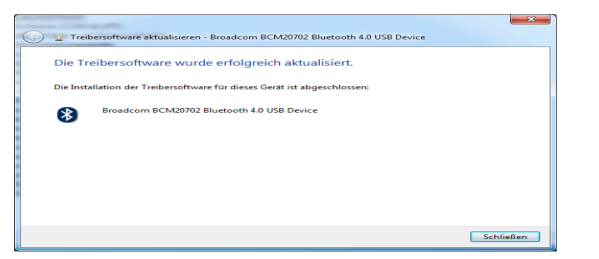

Achtung: Falls Sie die Lactate Scout Data Link Software benutzen, sind für die Bluetooth®-Installation keine weiteren Schritte notwendig. Sie können direkt mit der Installation der Data Link Software (siehe Anleitung zur Installation und Bedienung, S.4) fortfahren.

In allen anderen Fällen setzen Sie die Installation wie folgt fort:

2. Schalten Sie nun das Lactate Scout+ Gerät im "Einstell- und Speichermodus" ein: Bitte stellen Sie hierfür zunächst sicher, dass kein Sensor im Lactate Scout+ Gerät steckt. Schalten Sie das Gerät durch Drücken des Scrollrades über 2 s ein und drehen Sie anschließend das Scrollrad bis in der Anzeige ein blinkendes "set" und ein blinkendes Bluetooth®-Symbol "§" erscheinen:

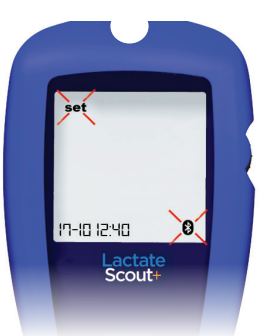

Durch kurzes Drücken des Scrollrades wird das Menü aktiviert, so dass in der Hauptanzeige "OFF" und unten das weiterhin blinkende Bluetooth®- Symbol angezeigt werden: Durch Drehen des Scrollrades um eine Position wird das Bluetooth<sup>®.</sup> Modul zugeschaltet, in der Hauptanzeige erscheint "On" und das Bluetooth<sup>®.</sup> Symbol wird von einer schwarzen Linie umrahmt:" <sup>®</sup>":

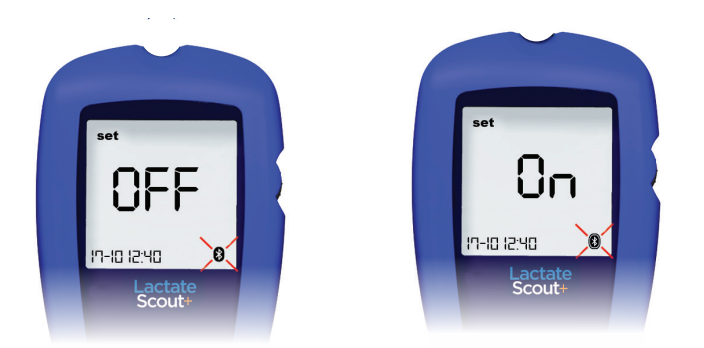

Nach anschließendem Bestätigen (kurzes Drücken des Scrollrades) wird das Bluetooth®-Modul im Gerät aktiviert (siehe auch Lactate Scout+ Bedienungsanleitung). **3.** Durch Doppelklick auf das Bluetooth®-Symbol direkt in der Taskleiste (obere Abbildung) bzw. im Fenster für ausgeblendete Symbole (untere Abbildung) kann nun die Installation des Lactate Scout+ gestartet werden:

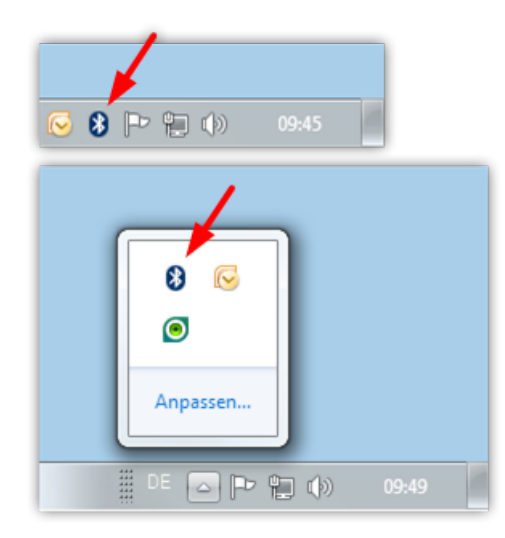

**4.** Das Fenster "Geräte und Drucker / Bluetooth-Geräte" öffnet sich. Klicken Sie auf "Gerät hinzufügen":

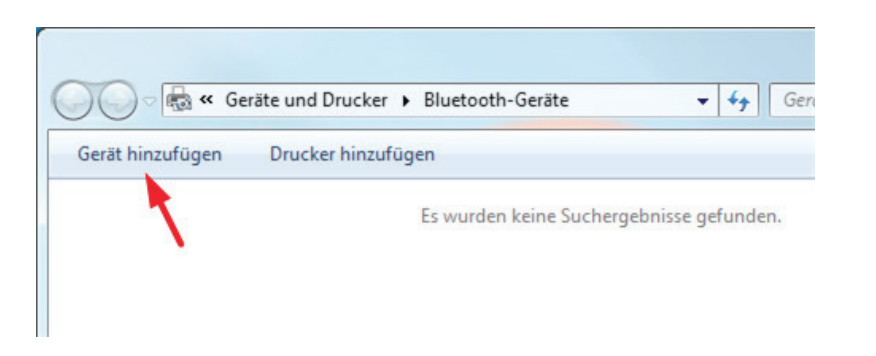

5. Der PC sucht nun aktive Bluetooth®- Geräte in seiner Umgebung. Nach erfolgreicher Suche erscheint (ggf. zusammen mit anderen Bluetooth®-Geräten) ein Gerät mit dem Namen "Lactate Scout Plus" in der Liste:

| Wähler     | n Sie ein Gerä   | ät aus, das   | diesem Co      | omputer hi      | nzugefügt | werden so | oll. |
|------------|------------------|---------------|----------------|-----------------|-----------|-----------|------|
| Neue Ger   | äte werden weite | erhin gesucht | und an diese   | r Stelle angeze | igt.      |           |      |
|            | Lactate Sco      | ut Plus       |                |                 |           |           |      |
| _          | Andere           |               | _              |                 |           |           |      |
|            |                  |               | 1              |                 |           |           |      |
|            |                  |               |                |                 |           |           |      |
|            |                  |               |                |                 |           |           |      |
|            |                  |               |                |                 |           |           |      |
| Wie soll v | orgegangen wei   | rden, wenn da | is Gerät nicht | gefunden wir    | <u>d?</u> |           |      |
|            |                  |               |                |                 |           |           |      |

**6.** Im nächsten Dialogfenster wählen Sie die Option "Kopplungscode eingeben".

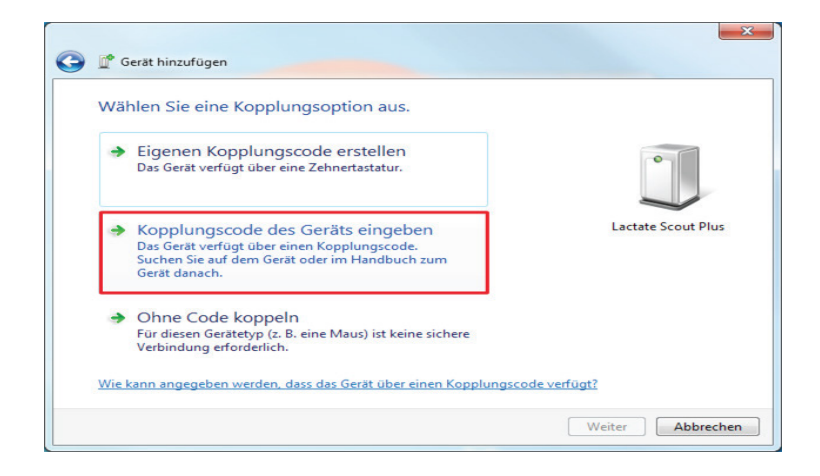

Geben Sie innerhalb von 30 Sekunden anschließend in das Eingabefeld vier Nullen (0000) ein und klicken Sie danach auf "Weiter":

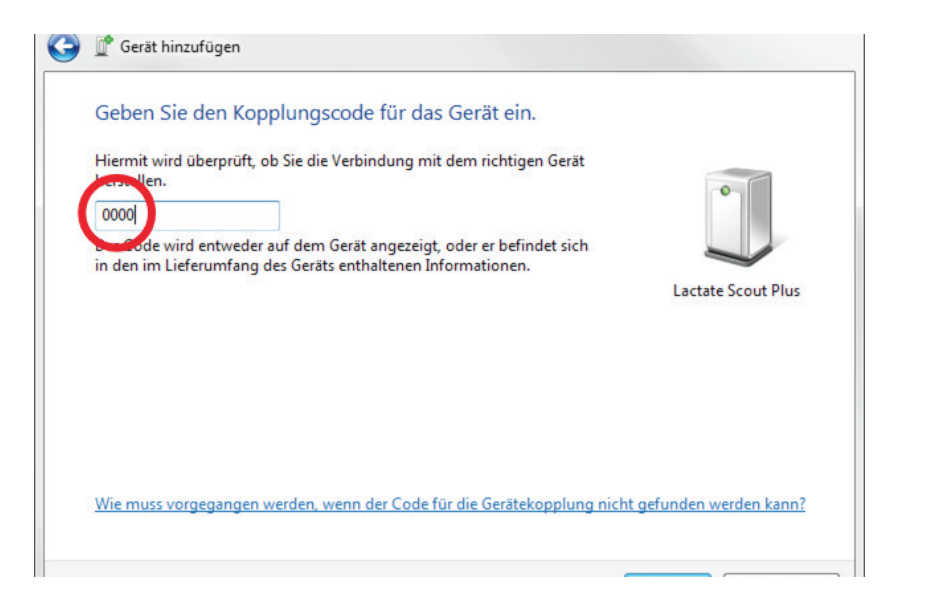

7. Während der Installation erscheinen am unteren rechten Bildrand nacheinander folgende Nachrichten:

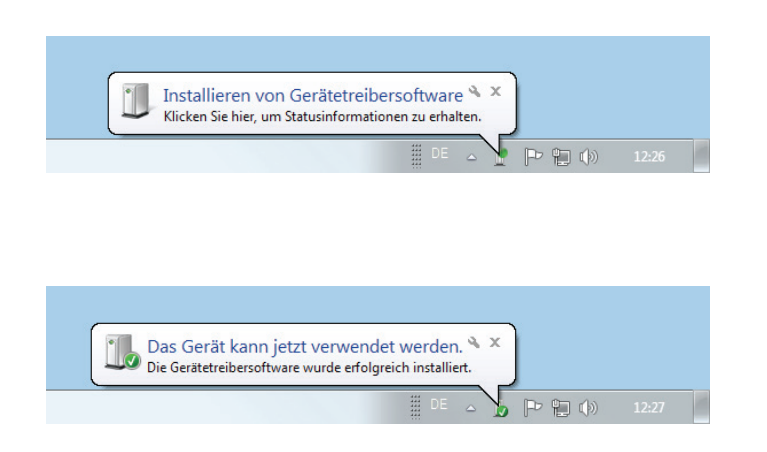

8. Klicken Sie im Dialogfeld auf "Schließen" um die Installation fertigzustellen.

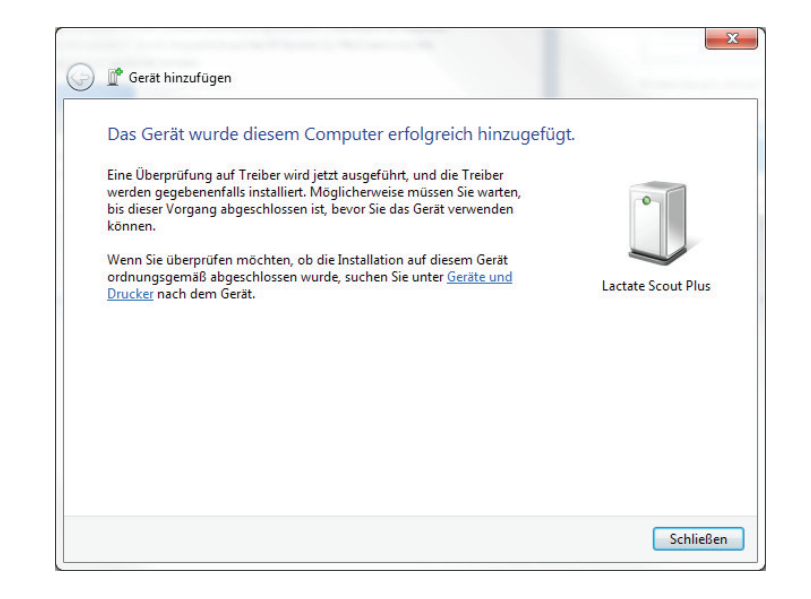

**9.** Der gesamte Vorgang ist für den jeweiligen PC und das Lactate Scout+ Gerät nur einmal erforderlich und muss im Regelfall nicht wiederholt werden. Voraussetzung für Abruf und Empfang der Daten ist eine Lactate Scout-kompatible Software wie z.B. der "Lactate Scout Assistant" oder die Lactate Scout Data Link Software.

#### Anzeige des zugewiesenen COM-Ports für die serielle Bluetooth<sup>®</sup> - Verbindung bei Verwendung von Drittanbietersoftware:

Die "Lactate Scout Assistant"-Software sucht bei der Datenübertragung alle installierten COM-Ports ab und findet automatisch auch das Lactate Scout+ Gerät. Bei Software von Drittanbietern, die nicht über entsprechende Suchfunktionen verfügt, muss ggf. der für die serielle Bluetooth®-Verbindung genutzte COM-Port manuell eingestellt werden. Um den für die serielle Bluetooth®-Verbindung genutzten COM-Port anzuzeigen, gehen Sie bitte wie folgt vor:

1.Öffnen Sie das Dialogfenster "Geräte und Drucker --> Bluetooth-Geräte" per Doppelklick auf das Bluetooth®-Symbol direkt in der Taskleiste (linke Abbildung) bzw. im Fenster für ausgeblendete Symbole (rechte Abbildung):

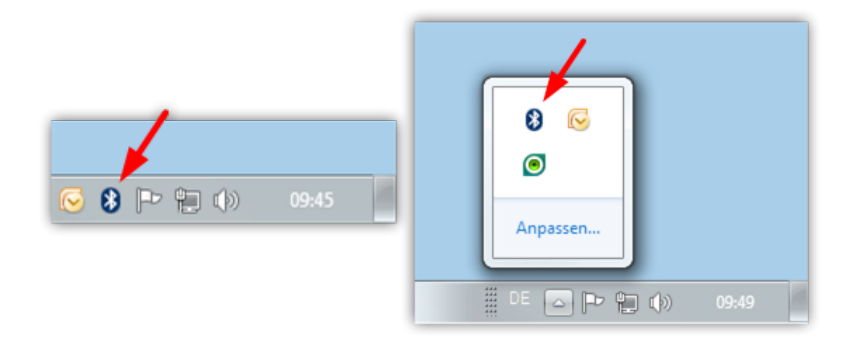

**2.** Öffnen Sie nun per Doppelklick das Eigenschaftsfenster für das "Lactate Scout Plus":

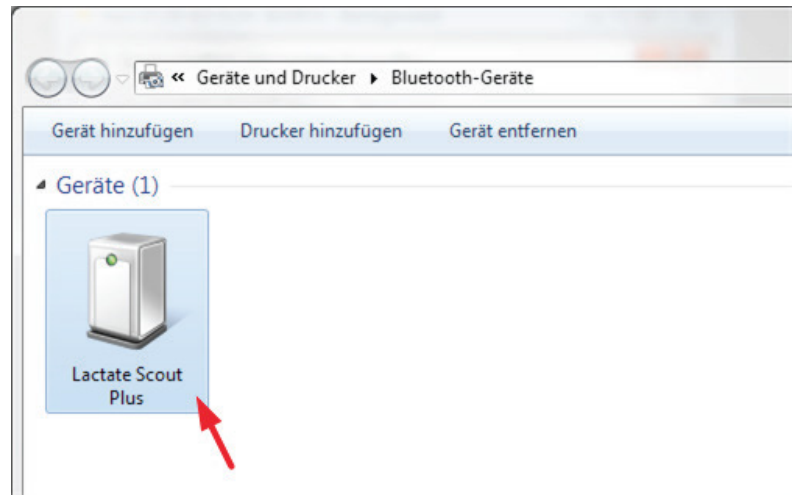

**3.** Wählen Sie nun im Eigenschaftsfenster die Registerkarte "Dienste" aus:

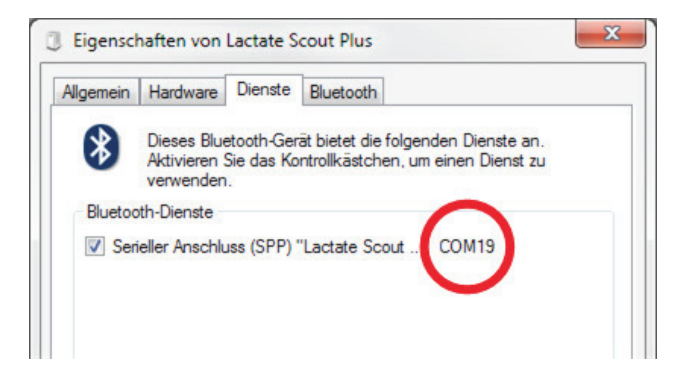

Die hier angezeigte COM-Port-Nummer muss nun in den Kommunikationseinstellungen der jeweiligen Software eingetragen werden. Lesen Sie dazu bitte den entsprechenden Abschnitt in der Bedienungsanleitung der von Ihnen verwendeten Software.

#### Variante B: Installation unter Windows 8.1

1. Stellen Sie zunächst sicher, dass der PC über die erforderliche Bluetooth®-Hardware verfügt: Einige PCs/Laptops sind bereits entsprechend ausgerüstet (siehe dazu den Abschnitt "Installation für Laptops mit integrierter Bluetooth®-Schnittstelle"), im Regelfall ist jedoch der im Lieferumfang enthaltene USB-Bluetooth®- Dongle an den PC anzuschließen. Bitte stecken Sie den USB-Bluetooth®- Dongle an einen freien USB-Steckplatz. Windows 8 erkennt und installiert den USB-/Bluetooth®-Dongle in aller Regel automatisch. Sollte die automatische Installation jedoch nicht möglich sein, dann klicken Sie bitte mit der rechten Maustaste auf den Windows Startbutton und öffnen den Geräte-Manager. Klicken Sie mit der rechten Maustaste in der Rubrik "Andere Geräte" auf den Eintrag "BCM20702A0". Wählen Sie nun im Kontextmenü den Menüpunkt "Treibersoftware aktualisieren":

| £                                                                                                    | Geräte-Mana                                                                                                    | ger | - | □ × |
|----------------------------------------------------------------------------------------------------|----------------------------------------------------------------------------------------------------|-----|---|-----|
| Datei Aktion Ansicht ?                                                                                                    | 反 登 長 65                                                                                                    |     |   |     |
| C - Sepiste     D - Advers Gerate     D - Advers Gerate     D - Advers Gerate     D - Advers Gerate     D - Constantial - Constantial - Constantia - Constantial - Constantial - Constantia - Con | Trebestoftware aktualiseren<br>Deatholieren<br>Diosittallieren<br>Nach gelindeter Hankane suchen<br>Eigenschaften<br>weiter<br>im Interface Deulces)<br>zigegeste |     |   |     |
| Startet den Treibersoftwareupdat                                                                                                    | e-Assistenten für das ausgewählte Gerät.                                                                                                    |     |   |     |

Im nun erscheinenden Dialogfenster wählen Sie bitte die Option "Auf dem Computer nach Treibersoftware suchen":

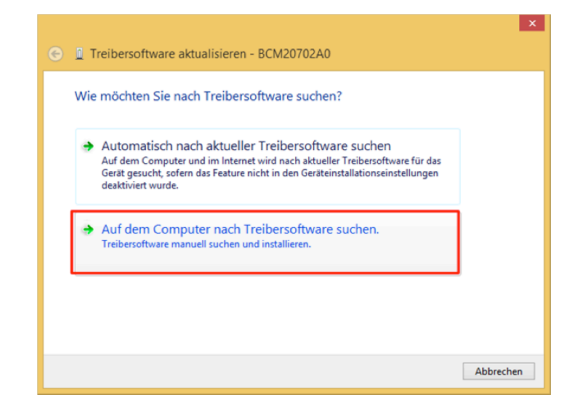

Klicken Sie nun im nächsten Dialogfenster auf den Button "Durchsuchen":

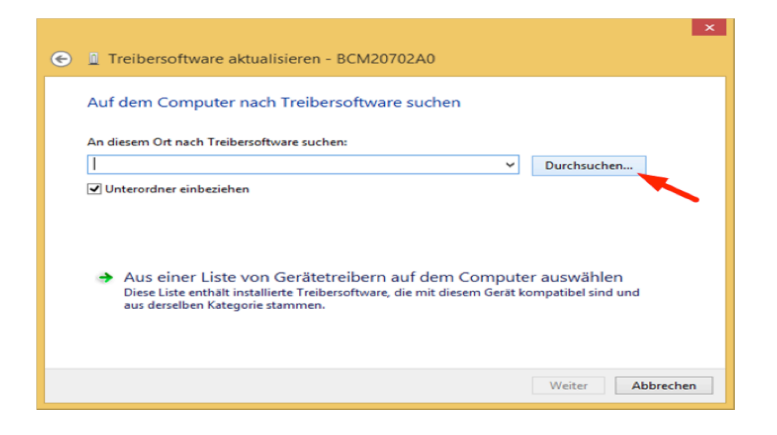

Wählen Sie anschließend bitte auf der beiliegenden CD "Info CD Lactate Scout+" den Unterordner "Drivers\_Bluetooth\_USB\_Adapter\_LM506" aus:

| Ordner suchen                                                                 |  |
|-------------------------------------------------------------------------------|--|
| Wählen Sie den Ordner, der die Treiber für die<br>Hardwarekomponente enthält. |  |
| Dem Bilder (E:)                                                               |  |
| 🖻 🧫 Daten (F:)                                                                |  |
| 4 💿 DVD-RW-Laufwerk (Z:) Info CD LS+                                          |  |
| Declaration_Conformity                                                        |  |
| Drivers_Bluetooth_USB_Adapter_LM506                                           |  |
| Januals_Bluetooth                                                             |  |
| Manuals_Lactate_Scout+                                                        |  |
| D 🎉 Promotion 🗉                                                               |  |
| Demos                                                                         |  |
| D Software_LS_Assistant                                                       |  |
| ▷ 🖣 Netzwerk                                                                  |  |
| · · · · · · · · · · · · · · · · · · ·                                         |  |
| Ordner: Drivers_Bluetooth_USB_Adapter_LM506                                   |  |
| OK Abbrechen                                                                  |  |

Warten Sie, bis die Treiberinstallation abgeschlossen wurde:

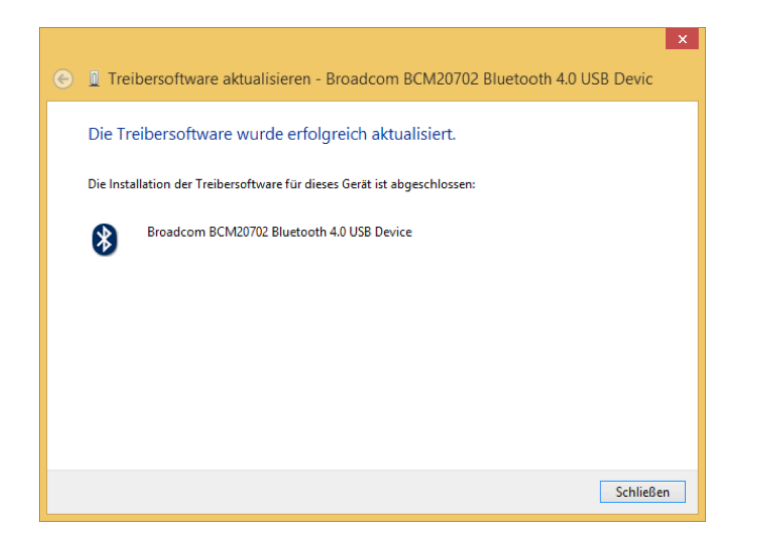

Achtung: Falls Sie die Lactate Scout Data Link Software benutzen, sind für die Bluetooth®-Installation keine weiteren Schritte notwendig. Sie können direkt mit der Installation der Data Link Software (siehe Anleitung zur Installation und Bedienung, S.4) fortfahren. In allen anderen Fällen setzen Sie die Installation wie folgt fort: 2. Schalten Sie nun das Lactate Scout+ Gerät im "Einstell- und Speichermodus" ein: Bitte stellen Sie hierfür zunächst sicher, dass kein Sensor im Lactate Scout+ Gerät steckt. Schalten Sie das Gerät durch Drücken des Scrollrades über 2 s ein und drehen Sie anschließend das Scrollrad bis in der Anzeige ein blinkendes "set" und ein blinkendes Bluetooth®-Symbol "<sup>®</sup>" erscheinen:

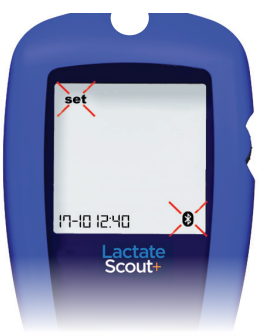

Durch kurzes Drücken des Scrollrades wird das Menü aktiviert, so dass in der Hauptanzeige "OFF" und unten das weiterhin blinkende Bluetooth®- Symbol angezeigt werden: Durch Drehen des Scrollrades um eine Position wird das Bluetooth<sup>®-</sup> Modul zugeschaltet, in der Hauptanzeige erscheint "On" und das Bluetooth<sup>®-</sup> Symbol wird von einer schwarzen Linie umrahmt:" <sup>®</sup>":

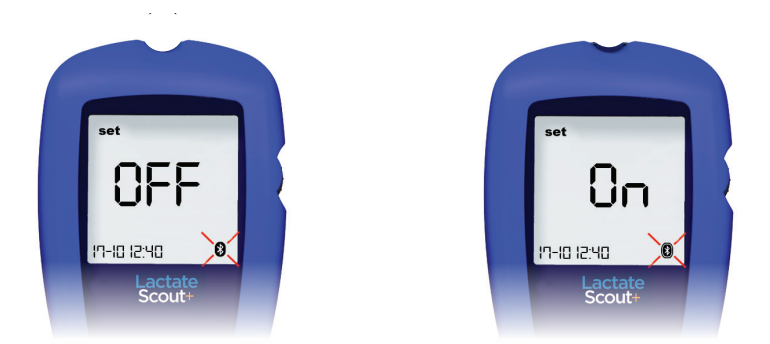

Nach anschließendem Bestätigen (kurzes Drücken des Scrollrades) wird das Bluetooth®-Modul im Gerät aktiviert (siehe auch Lactate Scout+ Bedienungsanleitung) **3.** Öffnen Sie mit einem Doppelklick auf das Bluetooth<sup>®</sup>-Symbol in der Taskleiste auf dem Windows®- Desktop die Bluetooth<sup>®</sup>-Einstellungen:

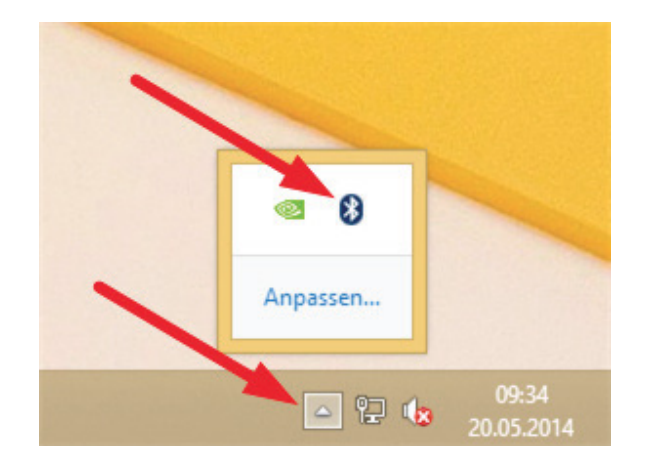

**4.** Es öffnet sich nun eine neue Seite "PC und Geräte" mit dem Untermenüpunkt "Bluetooth-Geräte verwalten". Der PC sucht automatisch nach aktiven Bluetooth®- Geräten in seiner Umgebung. Nach erfolgreicher Suche erscheint (ggf. zusammen mit anderen Bluetooth®- Geräten) ein Gerät mit dem Namen "Lactate Scout Plus" in der Liste mit dem Status "Kopplungsbereit". Klicken Sie nun auf das Lactate Scout+ Gerät:

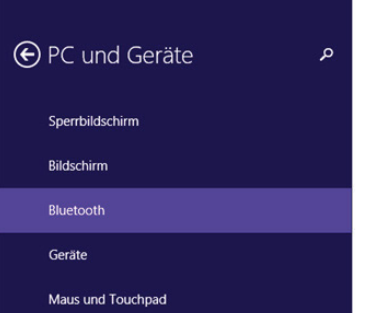

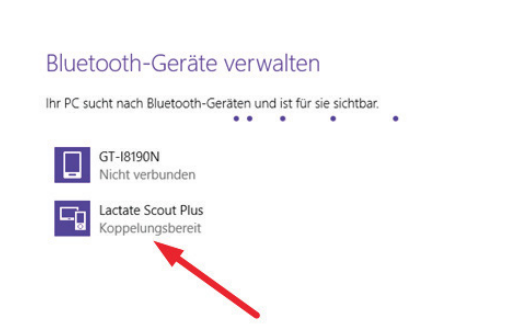

Damit das Lactate Scout+ Gerät und der PC miteinander kommunizieren können, müssen beide Partner miteinander verbunden werden. Klicken Sie dazu auf den Button "Koppeln":

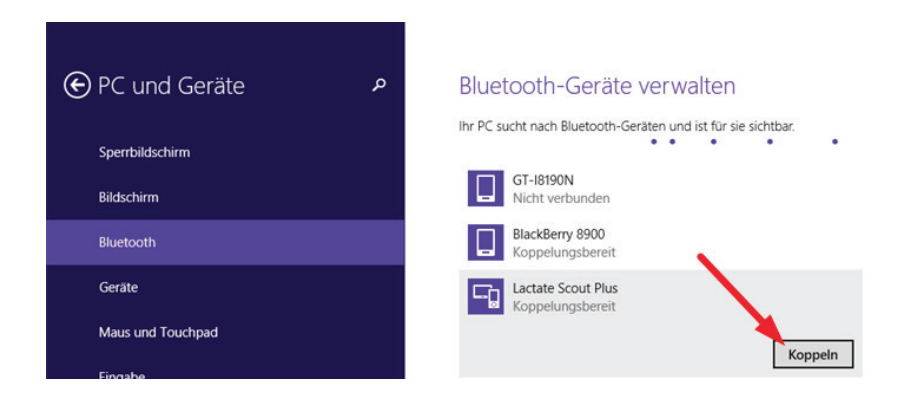

**5.** Im nächsten Dialogfenster werden Sie nun zur Eingabe des Kopplungscodes aufgefordert:

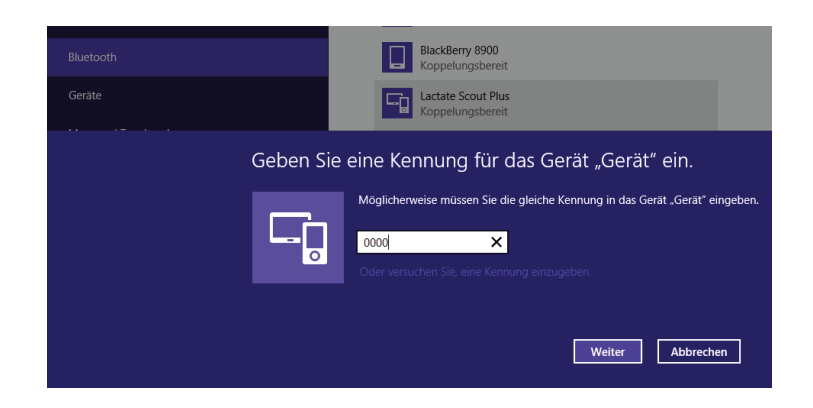

Geben Sie innerhalb von 30 Sekunden in das Eingabefeld vier Nullen (0000) ein und klicken Sie anschließend auf "Weiter". **6.** Während der nun folgenden Installation erscheint ein entsprechender Fortschrittsbalken und anschließend das Lactate Scout+ Gerät mit Status "Verbunden":

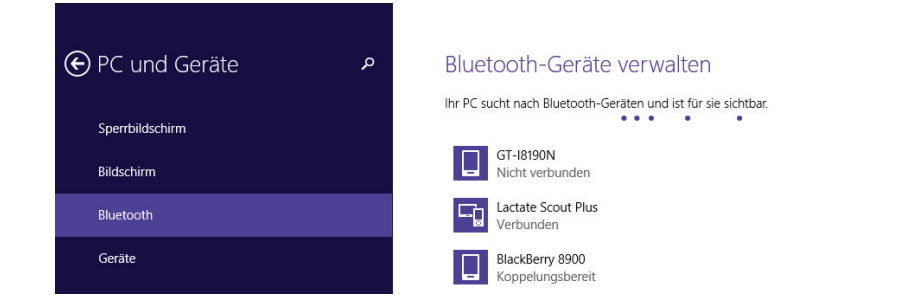

7. Sie können nun zum Desktop oder zur Startseite zurückkehren und das Gerät benutzen. Der gesamte Vorgang ist für den jeweiligen PC und das Lactate Scout+ Gerät nur einmal erforderlich und muss im Regelfall nicht wiederholt werden. Voraussetzung für Abruf und Empfang der Daten ist eine Lactate Scout-kompatible Software wie z.B. der "Lactate Scout Assistant".

### Anzeige des zugewiesenen COM-Ports für die serielle Bluetooth<sup>®</sup>- Verbindung bei Verwendung von Drittanbietersoftware:

Die "Lactate Scout Assistant"-Software sucht bei der Datenübertragung alle installierten COM-Ports ab und findet automatisch auch das Lactate Scout+ Gerät. Bei Software von Drittanbietern, die nicht über entsprechende Suchfunktionen verfügt, muss ggf. der für die serielle Bluetooth®-Verbindung genutzte COM-Port manuell eingestellt werden. Um den für die serielle Bluetooth®-Verbindung genutzten COM-Port anzuzeigen, gehen Sie bitte wie folgt vor:  Ausgehend vom Windows 8.1 - Startbildschirm aktivieren Sie bitte die Leiste am rechten Bildschirmrand und klicken Sie auf das Icon "Suchen". Suchen Sie nach der Rubrik "Geräte und Drucker" und öffnen Sie diese dann per Mausklick:

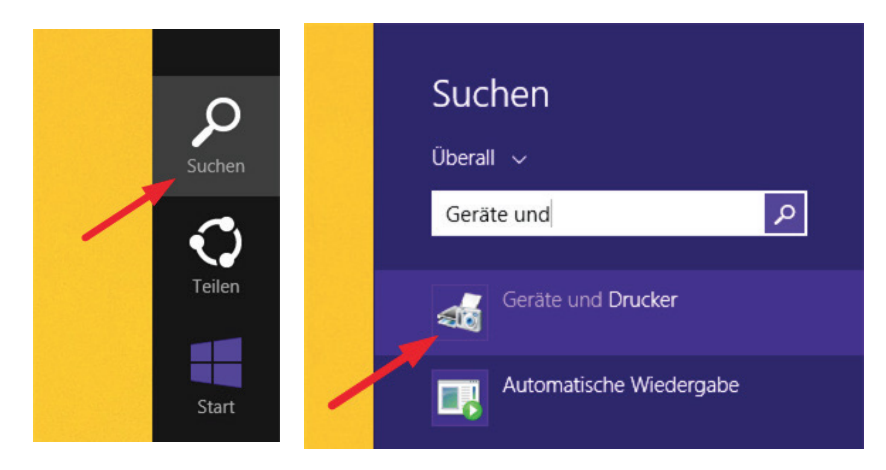

**2.** Öffnen Sie nun per Doppelklick das Eigenschaftsfenster für das "Lactate Scout Plus":

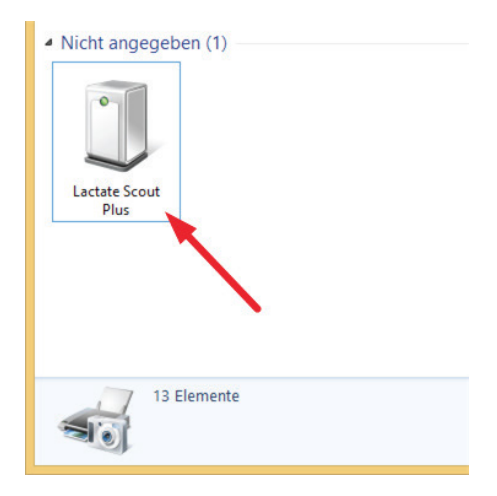

3. Wählen Sie im Eigenschaftsfenster die Registerkarte "Dienste" aus:

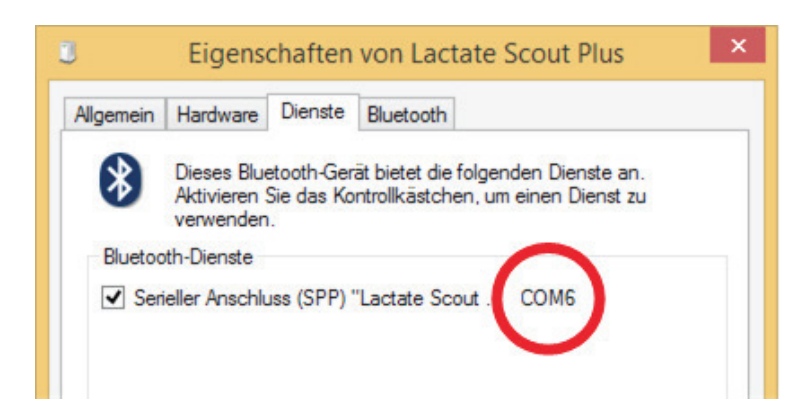

Die hier angezeigte COM-Port-Nummer muss nun in den Kommunikationseinstellungen der jeweiligen Software eingetragen werden. Lesen Sie dazu bitte den entsprechenden Abschnitt in der Bedienungsanleitung der von Ihnen verwendeten Software.

#### Variante C: Installation unter Windows 10

1. Stellen Sie zunächst sicher, dass der PC über die erforderliche Bluetooth®- Hardware verfügt: Einige PCs/Laptops sind bereits entsprechend ausgerüstet (siehe dazu den Abschnitt "Installation für Laptops mit integrierter Bluetooth®-Schnittstelle"), im Regelfall ist jedoch der im Lieferumfang enthaltene USB-Bluetooth®- Dongle an den PC anzuschließen. Bitte stecken Sie den USB-Bluetooth®- Dongle an einen freien USB-Steckplatz. Windows 10 erkennt und installiert den USB-Bluetooth®-Dongle in aller Regel automatisch.

Sollte die automatische Installation nicht möglich sein, dann klicken Sie bitte mit der rechten Maustaste auf den Windows Startbutton und öffnen den Geräte-Manager. Klicken Sie mit der rechten Maustaste in der Rubrik "Andere Geräte" auf den Eintrag "BCM20702A0". Wählen Sie nun im Kontextmenü den Menüpunkt "Treibersoftware aktualisieren":

| Datei       Aktion       Ansicht       ?                                                                                                    | 击 Geräte-Manager                                                                                                    |                                                                                                    |  |  |  |  |  |
|----------------------------------------------------------------------------------------------------|----------------------------------------------------------------------------------------------------|----------------------------------------------------------------------------------------------------|--|--|--|--|--|
| Image: Second system       Image: Second system       Image: Second system         Image: Second system       Image: Second system       Image: Second system         Image: Second system       Image: Second system       Image: Second system | Datei Aktion Ansicht ?                                                                                                    |                                                                                                    |  |  |  |  |  |
| <ul> <li>PC-LAMI2</li> <li>Andere Geräte</li> <li>BCM20702A0</li> <li>Anschlüsse (CON</li> <li>Kommunikati</li> <li>Kommunikati</li> <li>Kommunikati</li> <li>Bildverarbeitungs</li> <li>Computer</li> <li>Bildverarbeitungs</li> <li>Computer</li> <li>Drucker</li> <li>Druckwarteschlar</li> <li>BUVD/CD-ROM-Laufwerke</li> <li>Mingabegeräte (Human Interface Devices)</li> <li>Grafikkarte</li> <li>IDE ATA/ATAPI-Controller</li> <li>Laufwerke</li> <li>Mäuse und andere Zeigegeräte</li> </ul>                                                                                                    | 🔶 🄶 📰 🗐 🗐 🔽 🖬 🗦                                                                                                    |                                                                                                    |  |  |  |  |  |
| <ul> <li>Anschlüsse (CON</li> <li>Kommunikati</li> <li>Kommunikati</li> <li>Bildverarbeitungs</li> <li>Computer</li> <li>Computer</li> <li>Drucker</li> <li>Druckwarteschlar</li> <li>DVD/CD-ROM-Laufwerke</li> <li>Bingbegeräte (Human Interface Devices)</li> <li>Grafikkarte</li> <li>IDE ATA/ATAPI-Controller</li> <li>Laufwerke</li> <li>Mäuse und andere Zeigegeräte</li> </ul>                                                                                                    | ✓                                                                                                    |                                                                                                    |  |  |  |  |  |
| Eigenschaften         Druckwarteschlar         Eigenschaften         DVD/CD-ROM-Laufwerke         Fingabegeräte (Human Interface Devices)         Fingabegeräte (Human Interface Devices)         Fingabegeräte         DE ATA/ATAPI-Controller         Eaufwerke         Mäuse und andere Zeigegeräte                                                                                                    | <ul> <li>Anschlüsse (CON</li> <li>Kommunikati</li> <li>Kommunikati</li> <li>Bildverarbeitungs</li> <li>Computer</li> <li>Drucker</li> </ul> | Treibersoftware aktualisieren<br>Deaktivieren<br>Deinstallieren<br>Nach geänderter Hardware suchen |  |  |  |  |  |
| <ul> <li>&gt; WD/CD-ROM-Laufwerke</li> <li>&gt; Fingabegeräte (Human Interface Devices)</li> <li>&gt; Grafikkarte</li> <li>&gt; IDE ATA/ATAPI-Controller</li> <li>&gt; Laufwerke</li> <li>&gt; I Mäuse und andere Zeigegeräte</li> </ul>                                                                                                    | > 🖻 Druckwarteschlar                                                                                                    | Eigenschaften                                                                                      |  |  |  |  |  |
| > 🙀 Grafikkarte<br>> 📹 IDE ATA/ATAPI-Controller<br>> 🛖 Laufwerke<br>> 🕕 Mäuse und andere Zeigegeräte                                                                                                    | > A DVD/CD-ROM-Laufwe > A Eingabegeräte (Human                                                                                              | n Interface Devices)                                                                               |  |  |  |  |  |
| <ul> <li>&gt; aufwerke</li> <li>&gt; III Mäuse und andere Zeigegeräte</li> </ul>                                                                                                    | > 🏣 Grafikkarte<br>> 📷 IDE ATA/ATAPI-Contro                                                                                                 | ller                                                                                               |  |  |  |  |  |
| N Monitore                                                                                                    | Aufwerke     Mäuse und andere Zei     Monitore                                                                                              | gegeräte                                                                                           |  |  |  |  |  |

Im nun erscheinenden Dialogfenster wählen Sie bitte die Option "Automatisch nach aktueller Treibersoftware suchen" und warten Sie ab, bis die Installation abgeschlossen ist:

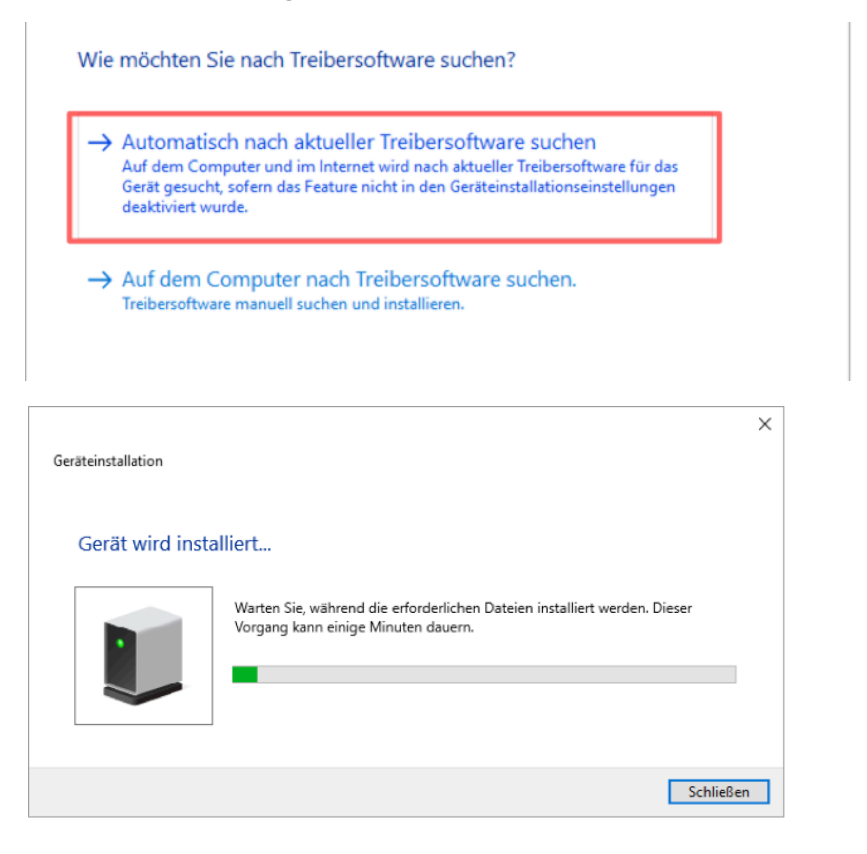

Achtung: Falls Sie die Lactate Scout Data Link Software benutzen, sind für die Bluetooth®-Installation keine weiteren Schritte notwendig. Sie können direkt mit der Installation der Data Link Software (siehe Anleitung zur Installation und Bedienung, S.4) fortfahren.

In allen anderen Fällen setzen Sie die Installation wie folgt fort:

2. Schalten Sie nun das Lactate Scout+ im "Einstell- und Speichermodus" ein: Bitte stellen Sie hierfür zunächst sicher, dass kein Sensor im Lactate Scout+ Gerät steckt. Schalten Sie das Gerät durch Drücken des Scrollrades über 2 s ein und drehen Sie anschließend das Scrollrad bis in der Anzeige ein blinkendes "set" und ein blinkendes Bluetooth®-Symbol "©" erscheinen:

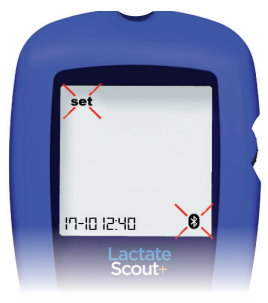

Durch kurzes Drücken des Scrollrades wird das Menü aktiviert, so dass in der Hauptanzeige "OFF" und unten das weiterhin blinkende Bluetooth®-Symbol angezeigt werden:

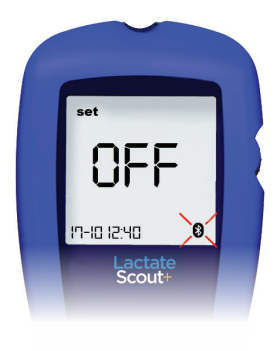

Durch Drehen des Scrollrades um eine Position wird das Bluetooth®-Modul zugeschaltet, in der Hauptanzeige erscheint "On" und das Bluetooth®-Symbol wird von einer schwarzen Linie umrahmt: "O".

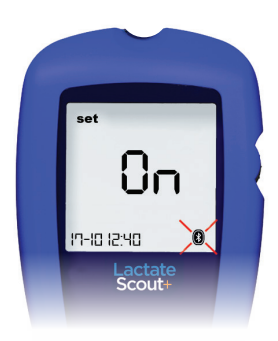

Nach anschließendem Bestätigen (kurzes Drücken des Scrollrades) wird das Bluetooth®-Modul im Gerät aktiviert (siehe auch Lactate Scout+ Bedienungsanleitung).

**3.** Auf dem Windows®- Desktop klicken Sie bitte rechts unten auf das Bluetooth® - Symbol in der Taskleiste und öffnen den Menüpunkt "Bluetooth-Gerät hinzufügen":

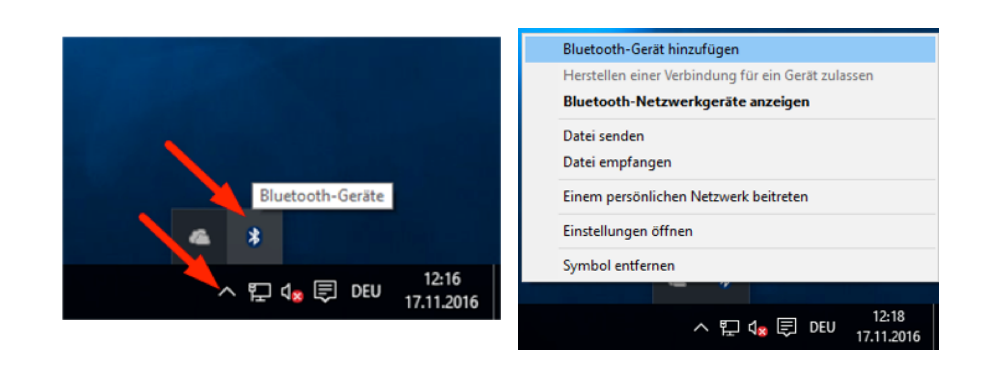

Es öffnet sich nun ein neues Fenster mit dem Untermenüpunkt "Bluetooth-Geräte verwalten". Der PC sucht automatisch nach aktiven Bluetooth®-Geräten in seiner Umgebung. Nach erfolgreicher Suche erscheint (ggf. zusammen mit anderen Bluetooth®- Geräten) ein Gerät mit dem Namen "Lactate Scout Plus" in der Liste mit dem Status "Kopplungsbereit". Klicken Sie nun auf das Lactate Scout+ Gerät:

| Einstellungen            | - 0                                                               |
|--------------------------|-------------------------------------------------------------------|
| Startseite               | Bluetooth-Geräte verwalten                                        |
| Einstellung suchen       | Bluetooth                                                         |
| Geräte                   | Ein Ihr PC sucht nach Bluetooth-Geräten und ist für sie sichtbar. |
| 🖶 Drucker & Scanner      |                                                                   |
| 무협 Angeschlossene Geräte | BLACKBERRY-825E<br>Koppelungsbereit                               |
| Bluetooth                | BlackBerry 8900<br>Koppelungsbereit                               |
| Maus und Touchpad        | Lactate Scout Plus                                                |
| Eingabe                  | Koppelungsbereit                                                  |

**4.** Damit das Lactate Scout+ Gerät und der PC miteinander kommunizieren können, müssen beide Partner miteinander verbunden werden. Klicken Sie dazu auf den Button "Koppeln":

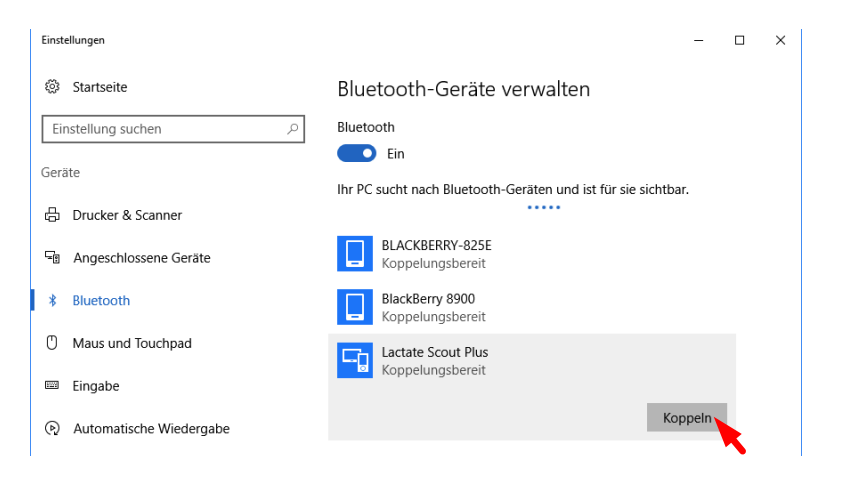

**5**. Im nächsten Dialogfenster werden Sie nun zur Eingabe des Kopplungscodes aufgefordert:

| Geben Sie eine Kennung f | ür das Gerät "Gerät" ein.                                                       |
|--------------------------|---------------------------------------------------------------------------------|
| Geben Sie                | eine Kennung für das Gerät "Gerät" ein.                                         |
|                          | Möglicherweise müssen Sie die gleiche Kennung in das Gerät "Gerät"<br>eingeben. |
|                          | 0000 X                                                                          |
|                          | Oder versuchen Sie, eine Kennung einzugeben.                                    |
|                          |                                                                                 |
|                          | Weiter Abbrechen                                                                |

Geben Sie innerhalb von 30 Sekunden in das Eingabefeld vier Nullen (0000) ein und klicken Sie anschließend auf "Weiter".

**6.** Während der nun folgenden Installation erscheint ein entsprechender Fortschrittsbalken und anschließend das Lactate Scout+ Gerät mit Status "Gekoppelt":

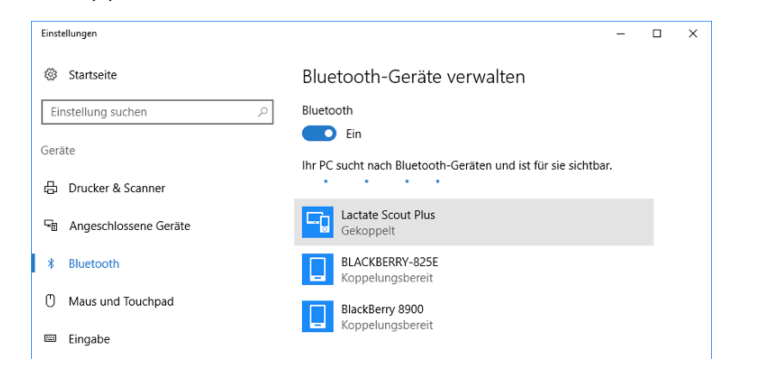

7. Sie können nun zum Desktop oder zur Startseite zurückkehren und das Gerät benutzen. Der gesamte Vorgang ist für den jeweiligen PC und das Lactate Scout+ Gerät nur einmal erforderlich und muss im Regelfall nicht wiederholt werden. Voraussetzung für Abruf und Empfang der Daten ist eine Lactate Scout-kompatible Software wie z.B. der "Lactate Scout Assistant".

# Anzeige des zugewiesenen COM-Ports für die serielle Bluetooth<sup>®</sup>- Verbindung bei Verwendung von Drittanbietersoftware:

Die "Lactate Scout Assistant"-Software sucht bei der Datenübertragung alle installierten COM-Ports ab und findet automatisch auch das Lactate Scout+Gerät. Bei Software von Drittanbietern, die nicht über entsprechende Suchfunktionen verfügt, muss ggf. der für die serielle Bluetooth®-Verbindung genutzte COM-Port manuell eingestellt werden. Um den für die serielle Bluetooth®-Verbindung genutzten COM-Port anzuzeigen, gehen Sie bitte wie folgt vor:

1. Auf dem Windows®- Desktop klicken Sie bitte rechts unten auf das Bluetooth® Symbol in der Taskleiste und öffnen den Menüpunkt "Einstellungen öffnen":

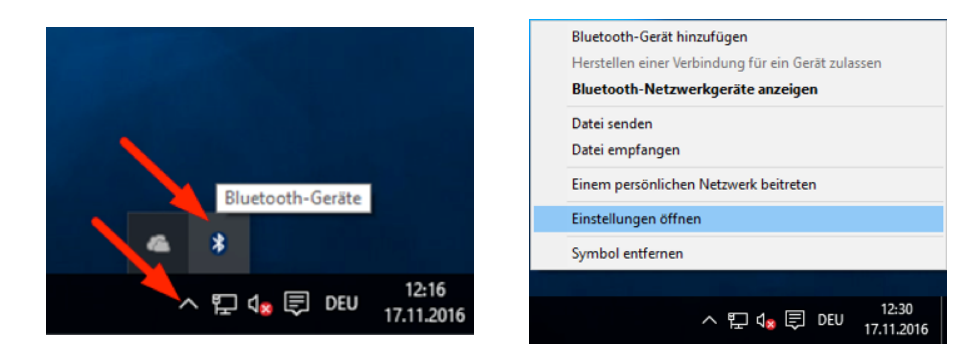

**2.** Wählen Sie im Eigenschaftsfenster die Registerkarte "COM-Anschlüsse" aus:

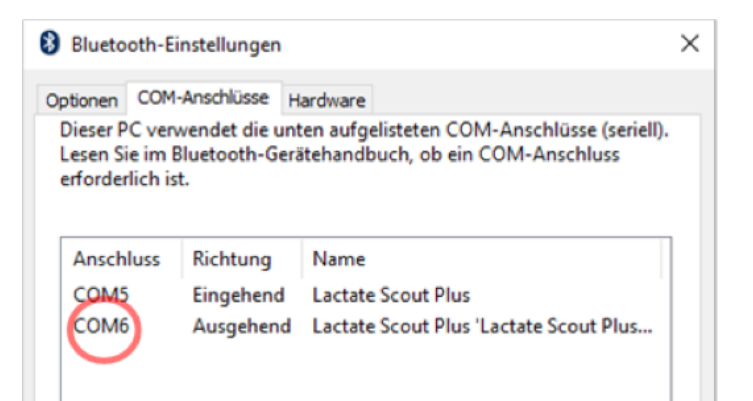

Die hier angezeigte COM-Port-Nummer (Ausgehend) muss nun in den Kommunikationseinstellungen der jeweiligen Software eingetragen werden. Lesen Sie dazu bitte den entsprechenden Abschnitt in der Bedienungsanleitung der von Ihnen verwendeten Software.

#### Installation für Laptops mit integrierter Bluetooth<sup>®</sup>-Schnittstelle (Beispiel: Toshiba Bluetooth<sup>®</sup> Treiber)

- Falls Ihr Laptops bereits mit einer integrierten Bluetooth<sup>®</sup>-Schnittstelle ausgerüstet ist, dann kann diese im Regelfall anstelle des mitgelieferten USB-Bluetooth<sup>®</sup>- Dongles verwendet werden. Nachfolgend ist die Installation am Beispiel einer integrierten Bluetooth<sup>®</sup>-Schnittstelle mit installiertem Toshiba Bluetooth<sup>®</sup>-Treiber beschrieben:
- **2.** Stellen Sie bitte zunächst sicher, dass die integrierte Bluetooth<sup>®</sup>-Schnittstelle aktiviert ist:

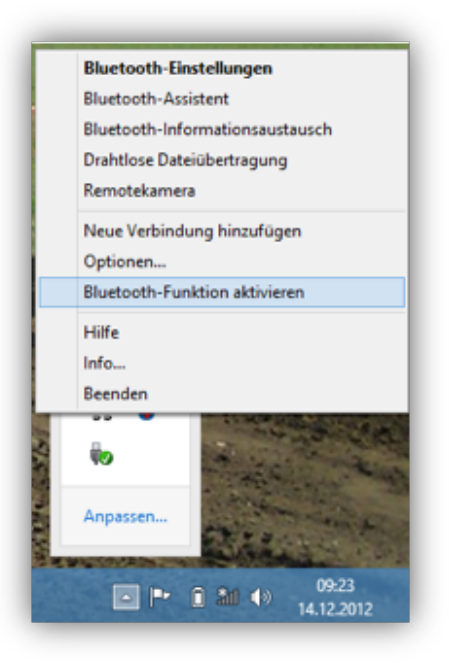

3. Schalten Sie nun das Lactate Scout+ im "Einstell- und Speichermodus"ein: Bitte stellen Sie hierfür zunächst sicher, dass kein Sensor im Lactate Scout+ Gerät steckt. Schalten Sie das Gerät durch Drücken des Scrollrades über 2 s ein und drehen Sie anschließend das Scrollrad bis in der Anzeige ein blinkendes "set" und ein blinkendes Bluetooth®-Symbol "S" erscheinen:

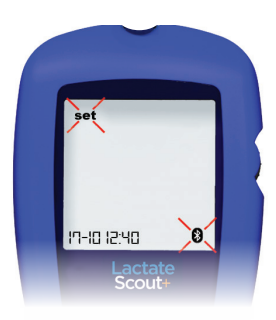

Durch kurzes Drücken des Scrollrades wird das Menü aktiviert, so dass in der Hauptanzeige "OFF" und unten das weiterhin blinkende Bluetooth®- Symbol angezeigt werden: Durch Drehen des Scrollrades um eine Position wird das Bluetooth<sup>®</sup>-Modul zugeschaltet, in der Hauptanzeige erscheint "On" und das Bluetooth<sup>®</sup>-Symbol wird von einer schwarzen Linie umrahmt: "<sup>®</sup>":

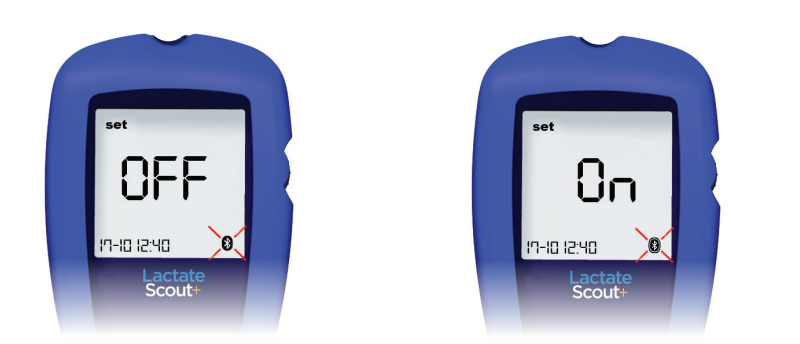

Nach anschließendem Bestätigen (kurzes Drücken des Scrollrades) wird das Bluetooth<sup>®</sup>-Modul im Gerät aktiviert (siehe auch Lactate Scout+ Bedienungsanleitung).

**4.** Zum Hinzufügen einer neuen Bluetooth<sup>®</sup>-Verbindung klicken Sie nun in der Taskleiste auf das Bluetooth<sup>®</sup>-Symbol und in dem nun erscheinenden Kontextmenü auf den Menüpunkt "Neue Verbindung hinzufügen":

| Bluetooth-Einstellungen                                                              | Assistent zum Hinzufügen einer neuen Verbindung             |
|--------------------------------------------------------------------------------------|-------------------------------------------------------------|
| Bluetooth-Assistent<br>Bluetooth-Informationsaustausch<br>Drahtlose Dateiübertragung | Bluetooth-Geräte werden gesucht                             |
| Remotekamera                                                                         |                                                             |
| Neue Verbindung hinzufügen                                                           |                                                             |
| Optionen<br>Bluetooth-Funktion deaktivieren                                          | Warten Sie bitte, während der Wizard nach Bluetooth-Geräten |
| Hilfe                                                                                | sucht                                                       |
| Info                                                                                 |                                                             |
| Anpassen                                                                             |                                                             |
| ▲ 🕨 Î 🏜 ♦) 09:24<br>14.12.2012                                                       | <zurück weter=""> Abbrechen Hife</zurück>                   |

5. Der PC sucht nun nach dem Lactate Scout Plus Gerät und zeigt dieses (eventuell zusammen mit weiteren Geräten) in einer entsprechenden Listean. Im nächsten Schritt wird nun die Verbindung im benutzerdefinierten Modus hinzugefügt. Dazu ist zunächst der Button "Zurück" anzuklicken und im nächsten Dialog die Checkbox "Benutzerdefinierter Modus". Anschließen klicken Sie bitte auf "Weiter":

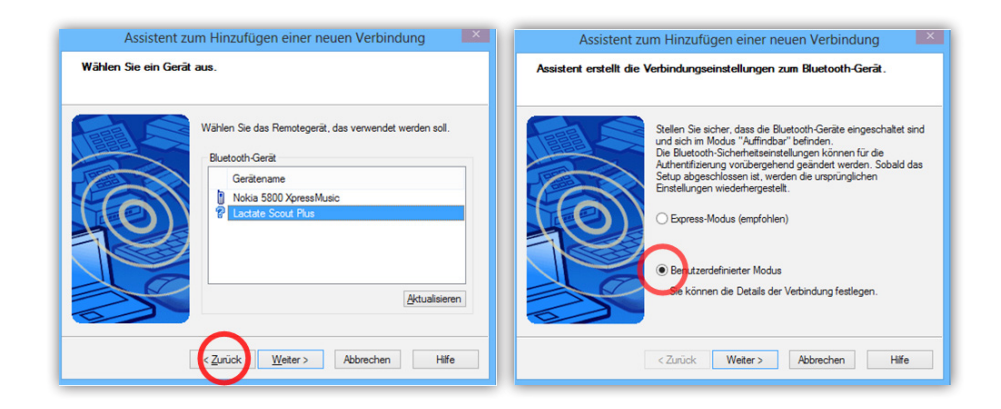

**6.** Im nächsten Dialogfenster wählen Sie nun als Dienst "Serieller Anschluss | Lactate Scout Plus…" und klicken "weiter":

| Assistent zu         | um Hinzufügen einer r                                                                                   | neuen Verbindung                                                                        | × |
|----------------------|----------------------------------------------------------------------------------------------------|-----------------------------------------------------------------------------------------|---|
| Wanien Sie einen Die | enstaus.                                                                                                |                                                                                         |   |
|                      | Wählen Sie den Dienst, der<br>Dienstauswahl<br>Dienstklasse<br>♥ Seneller Anschluss<br>< Zurück Weter > | verwendet werden soll. Dienstname Dienstname Lactate Scout Plus serial. Abbrechen Hilfe |   |

Bitte deaktivieren Sie im nächsten Dialogfenster die Checkbox "Standard-COM-Port verwenden" und wählen in der COM-Port-Liste bitte einen Port mit einer Nummer < 40. Klicken Sie anschließend auf "weiter":

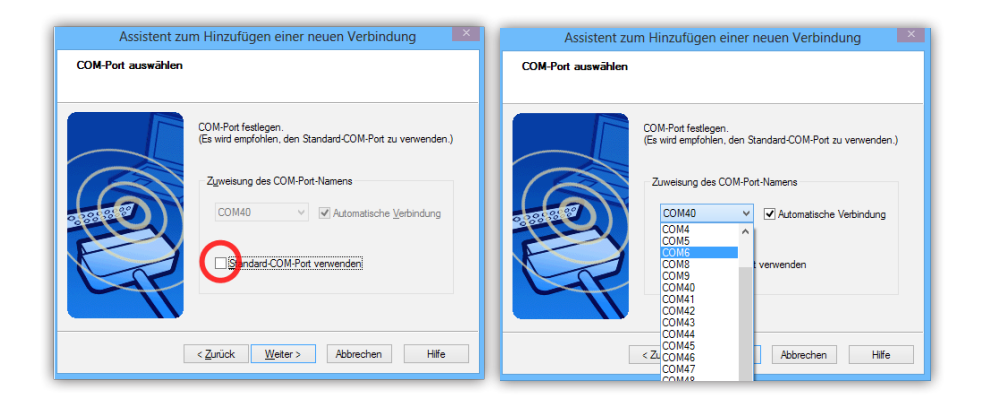

7. Im nächsten Schritt können Sie der neu eingerichteten Verbindung einen Namen geben und anschließend die Installation abschließen:

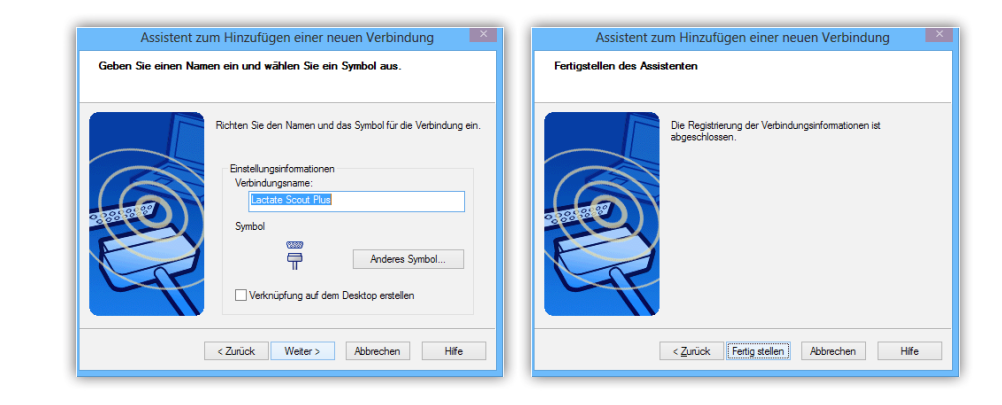

- 8. Der gesamte Vorgang ist für den jeweiligen PC und das Lactate Scout+Gerät nur einmal erforderlich und muss im Regelfall nicht wiederholt werden. Voraussetzung für Abruf und Empfang der Daten ist eine Lactate Scoutkompatible Software wie z.B. der "Lactate Scout Assistant".
- **9**. Wenn Sie in Ihrer Software die Datenübertragung zum ersten Mal starten, dann werden Sie zur Eingabe eines Kopplungscodes aufgefordert. Geben Sie hierzu den Code "0000" ein.

#### Vertrieb:

EKF-diagnostic GmbH Ebendorfer Chaussee 3 D-39179 Barleben

Tel: +49 (0) 39203-511-0 Fax: +49 (0) 39203-511-171 www.ekfdiagnostics.com info@ekfdiagnostics.com

## Hersteller:

SensLab GmbH An EKF Diagnostics Company Bautzner Str. 67 D-04347 Leipzig

**Tel:** +49 (0) 341-234-18-49 **Fax:** +49 (0) 341-234-18-40 www.senslab.de info@senslab.de

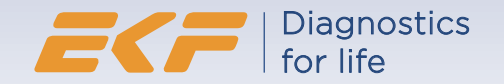